Proprietary + Confidential

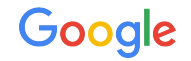

# Introduction

Authentication & Authorization

The Google Ads API Developer Series

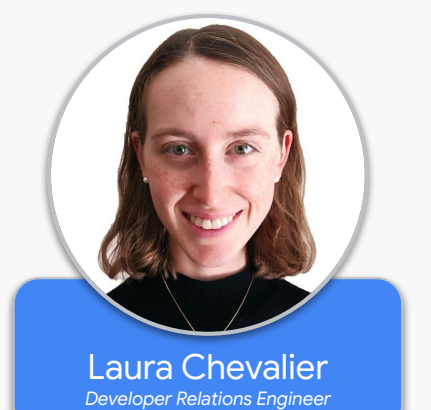

#### Authentication & Authorization

#### Authentication - WHO you are

#### Authorization - WHAT you can do

### What is OAuth2 and Why Do We Need It?

- Industry-standard authorization protocol
- All Google Ads API calls must be authorized through OAuth2
- OAuth2 enables your Google Ads API client app to access a user's Google Ads account without having to handle or store the user's login info

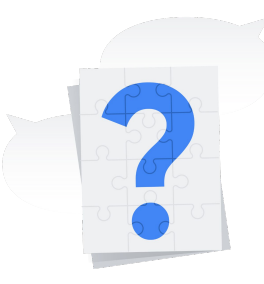

Proprietary + Confidential

#### **Required Credentials: Developer Token**

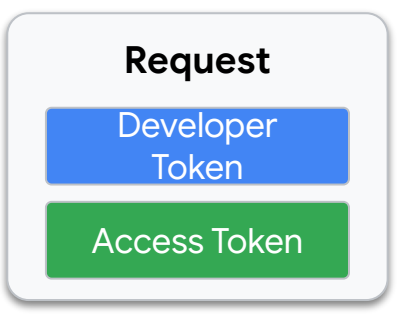

#### Required Credentials: Developer Token

• Account agnostic credential to connect your app to the Google Ads API

| VPI Access                                                                            |                                                                                      | TOOLS &<br>SETTINGS                    |              |  |  |
|---------------------------------------------------------------------------------------|--------------------------------------------------------------------------------------|----------------------------------------|--------------|--|--|
| Developer token                                                                       | <developer token=""></developer>                                                     | SETUD                                  |              |  |  |
| Access level                                                                          | Standard Access                                                                      | Account map                            | Request      |  |  |
| leveloper Details<br>lease tell us about yourself and<br>nportant service announcemen | how you plan on using the API. We encourage you to keep this information up t<br>ts. | Access and security<br>Linked accounts | Token        |  |  |
| API contact email                                                                     | <email address=""></email>                                                           | Preferences                            | Access Token |  |  |
| Company name                                                                          | Google                                                                               | API Center                             |              |  |  |
| Company URL                                                                           | http://www.google.com                                                                | Google Merchant Center                 |              |  |  |
| Company type                                                                          | Advertiser                                                                           |                                        | _            |  |  |
| Intended use                                                                          | Internal tests DevRel Team                                                           | ~                                      |              |  |  |
| Principal place of business                                                           | United States                                                                        | ~                                      |              |  |  |

#### Required Credentials: Access Token

• Credential to grant temporary access to a specific account (typically last 1 hour)

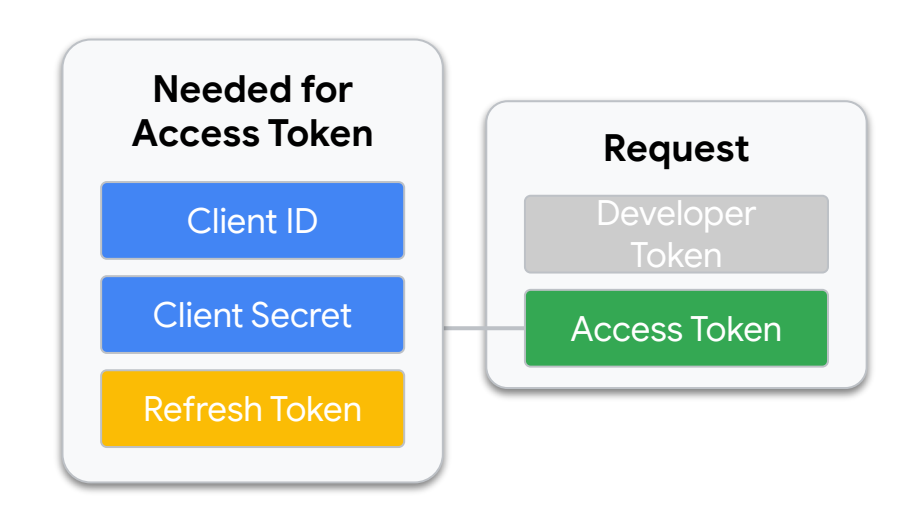

Proprietary + Confidentia

#### Required Credentials: Client ID & Client Secret

• Credentials for a specific Google Cloud account

#### **Google Cloud Console\***

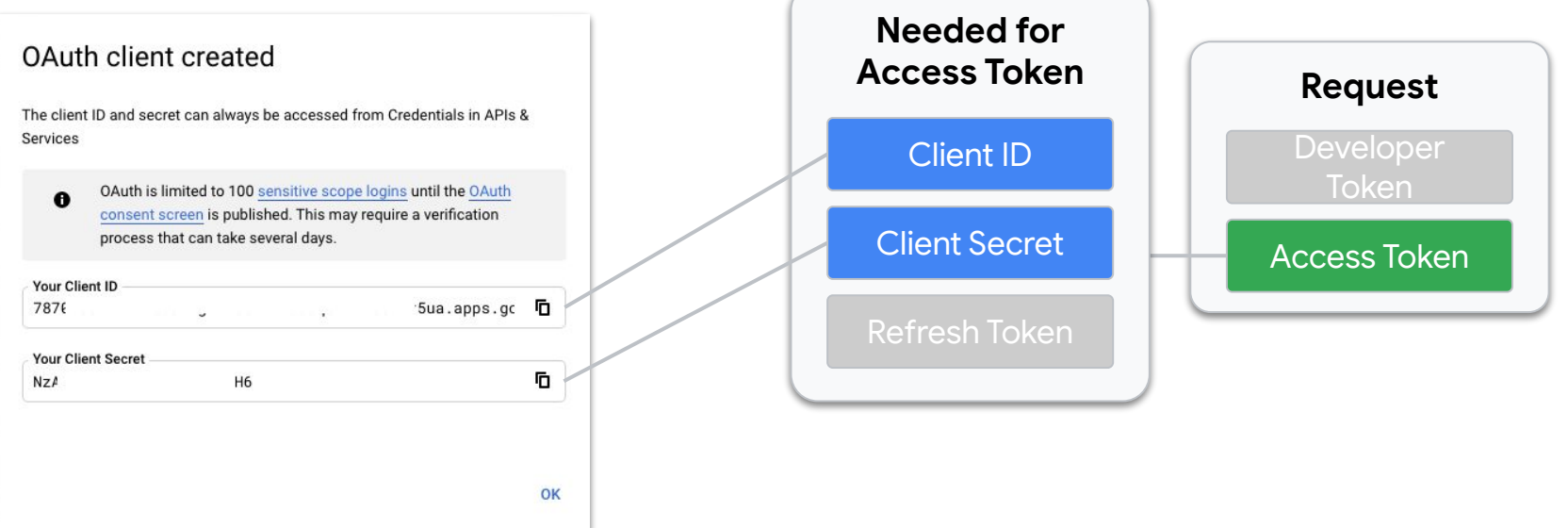

\* The Google Ads API must be enabled on the Google Cloud Project

#### Required Credentials: Refresh Token

• Credential to generate new Access Tokens

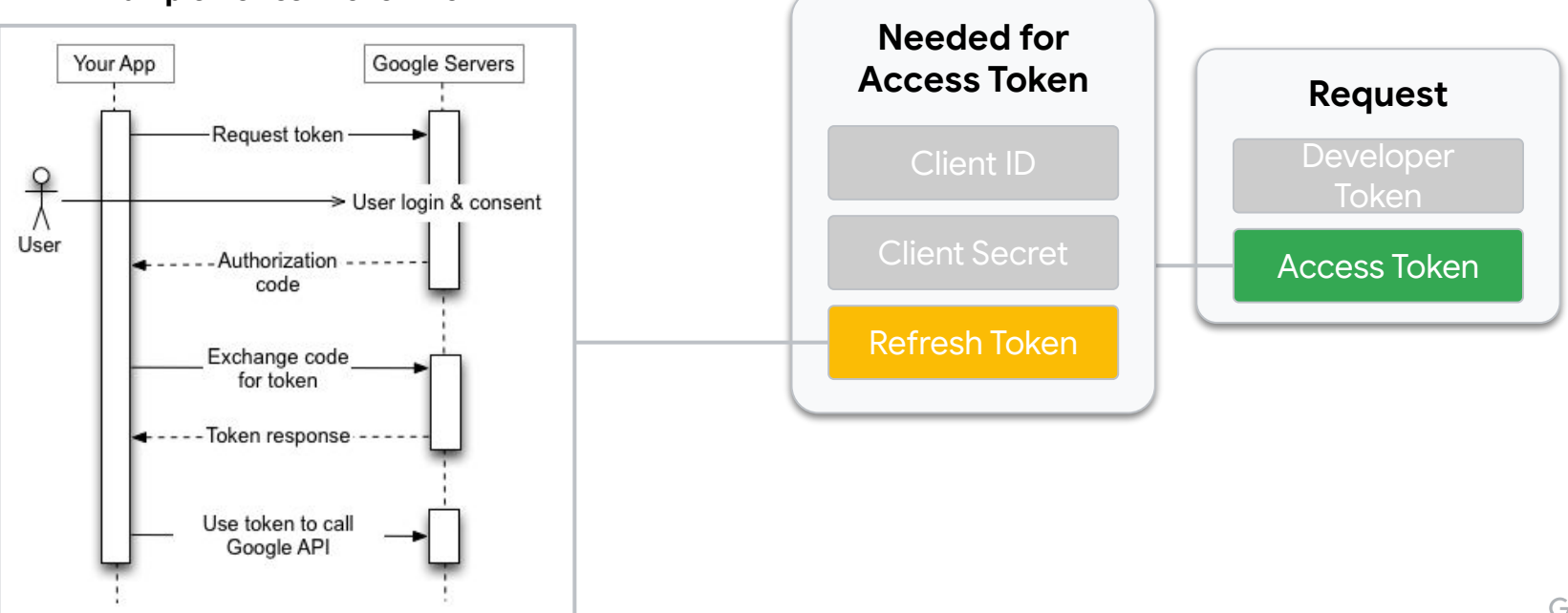

#### Example Refresh Token Flow

#### **Required Credentials: Refresh Token**

• Client ID and Client Secret also used to generate a refresh token

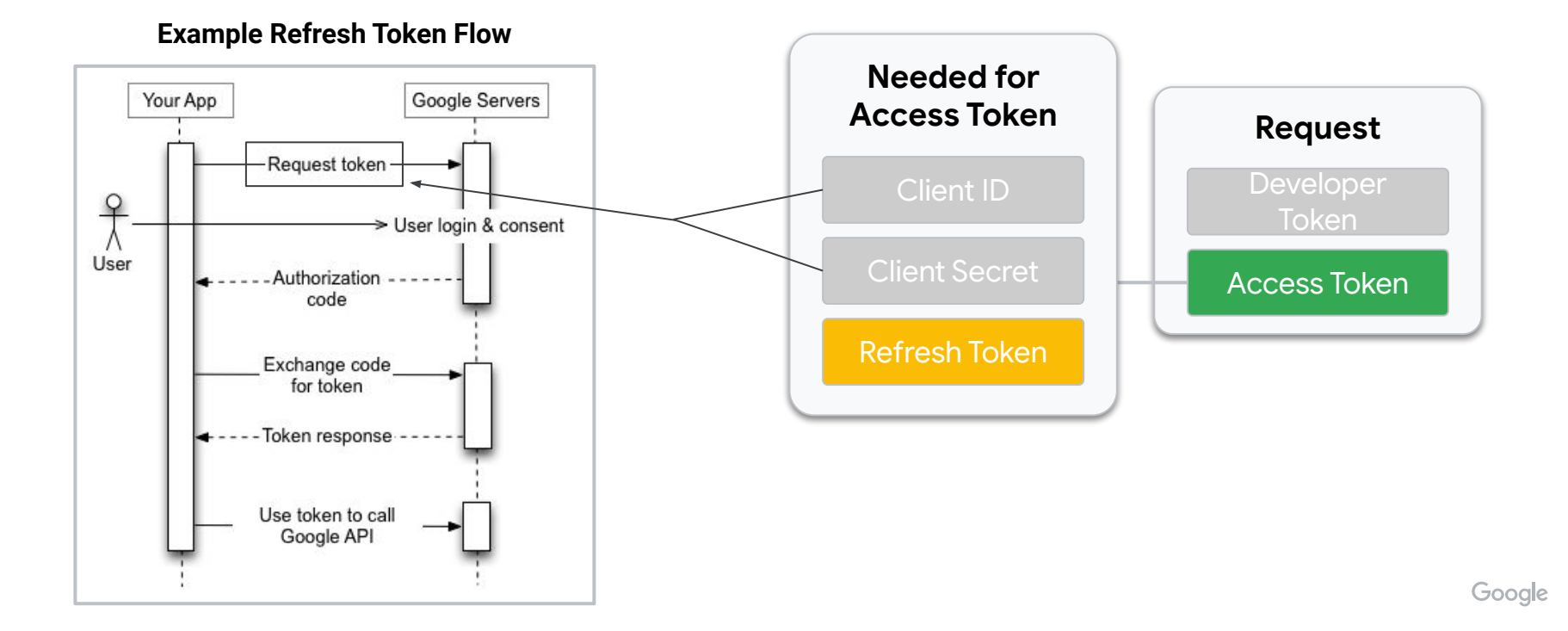

#### 1. Create a Developer Token

| API Access                       |                                                                                 | TOOLS &<br>SETTINGS    |              |
|----------------------------------|---------------------------------------------------------------------------------|------------------------|--------------|
| Developer token                  | <developer token=""></developer>                                                | -                      |              |
| Access level                     | Standard Access                                                                 | SETUP                  | Request      |
| avelener Deteile                 |                                                                                 | Account map            | Developer    |
| lease tell us about vourself and | I how you plan on using the API. We encourage you to keep this information up t | Access and security    | Token        |
| nportant service announcemer     | ts.                                                                             | Linked accounts        |              |
| API contact email                | <email address=""></email>                                                      | Preferences            | Access Token |
| Company name                     | Google                                                                          | API Center             |              |
| Company URL                      | http://www.google.com                                                           | Google Merchant Center |              |
| Company type                     | Advertiser                                                                      |                        |              |
| Intended use                     | Internal tests DevRel Team                                                      | ~                      |              |
| Principal place of business      | United States                                                                   | ~                      |              |
|                                  |                                                                                 |                        |              |

- 1. Create a Developer Token
- 2. Obtain Client ID and Client Secret from configured Google Cloud Project
  - a. Create a Google Cloud Project

#### b. Enable the Google Ads API in your project in the <u>API Library</u>

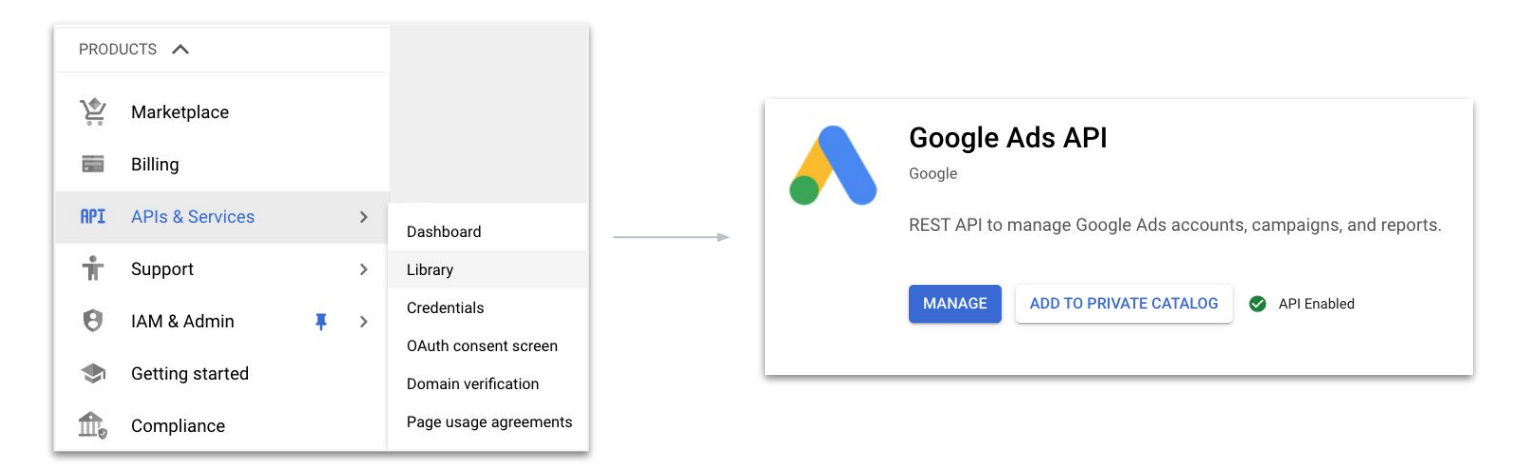

- 1. Create a Developer Token
- 2. Obtain Client ID and Client Secret from configured Google Cloud Project
  - a. Create a Google Cloud Project
  - b. Enable the Google Ads API in your project in the API Library
  - c. Create a Client ID and Client Secret

| 0        | OAuth is lir | nited to 10 | 0 <u>sensitive s</u><br>lished This | cope login | s until the <u>OAuth</u> |   |
|----------|--------------|-------------|-------------------------------------|------------|--------------------------|---|
|          | process th   | at can take | several day                         | s.         | e a vermeation           |   |
| Your Cli | ent ID       |             |                                     |            |                          |   |
| 787€     |              | 5           |                                     |            | '5ua.apps.gc             | Г |
| Your Cli | ent Secret   |             |                                     |            |                          |   |
| NZA      |              | He          | 5                                   |            |                          | Б |

- 1. Create a Developer Token
- 2. Obtain Client ID and Client Secret from configured Google Cloud Project
  - a. Create a Google Cloud Project
  - b. Enable the Google Ads API in your project in the API Library
  - c. Create a Client ID and Client Secret
- 3. Generate a Refresh Token

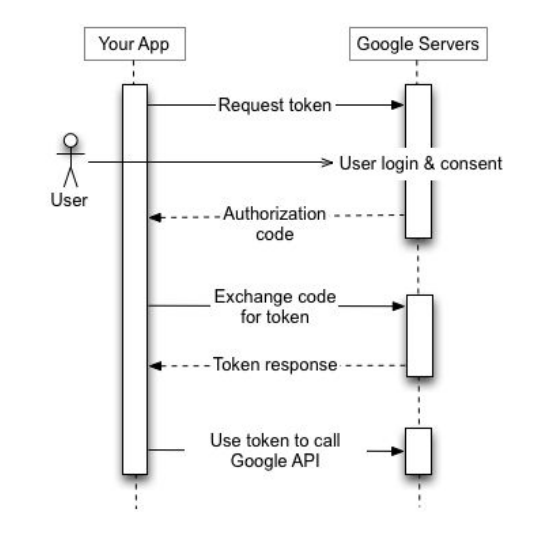

- 1. Create a Developer Token
- 2. Obtain Client ID and Client Secret from configured Google Cloud Project
  - a. Create a Google Cloud Project
  - b. Enable the Google Ads API in your project in the API Library
  - c. Create a Client ID and Client Secret
- 3. Generate a Refresh Token
- 4. Generate an Access Token

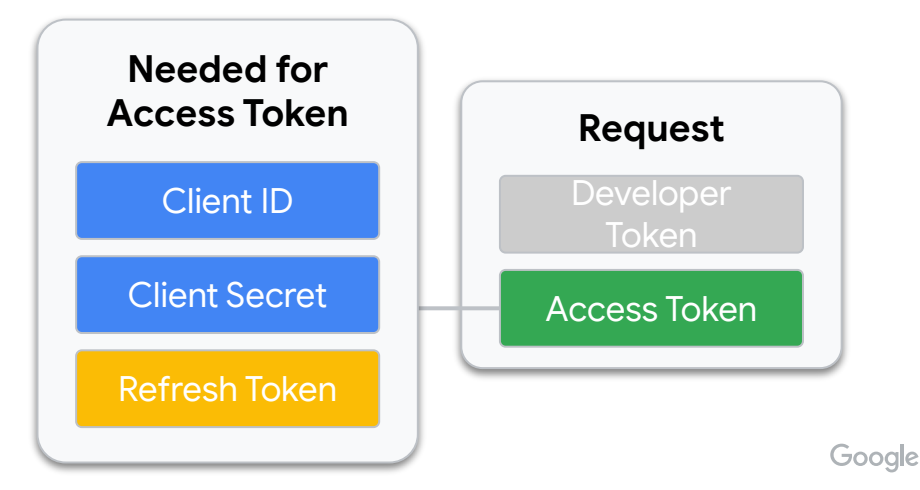

- 1. Create a Developer Token
- 2. Obtain Client ID and Client Secret from configured Google Cloud Project
  - a. Create a Google Cloud Project
  - b. Enable the Google Ads API in your project in the API Library
  - c. Create a Client ID and Client Secret
- 3. Generate a Refresh Token

4. Generate an Access Token

Note: client libraries handle this for you provided a valid refresh token

- 1. Create a Developer Token
- 2. Obtain Client ID and Client Secret from configured Google Cloud Project
  - a. Create a Google Cloud Project
  - b. Enable the Google Ads API in your project in the API Library
  - c. Create a Client ID and Client Secret
- 3. Generate a Refresh Token
- 4. Generate an Access Token

cURL Request to Generate an Access Token

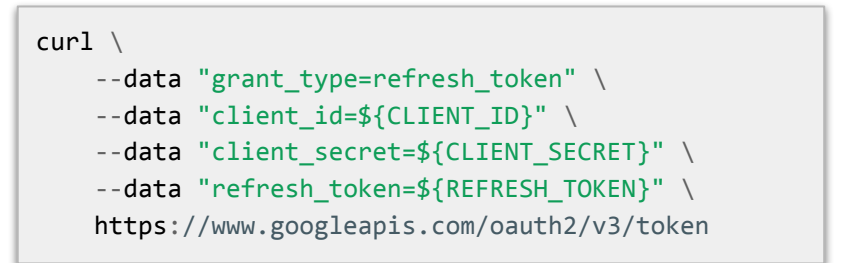

- 1. Create a Developer Token
- 2. Obtain Client ID and Client Secret from configured Google Cloud Project
  - a. Create a Google Cloud Project
  - b. Enable the Google Ads API in your project in the API Library
  - c. Create a Client ID and Client Secret
- 3. Generate a Refresh Token
- 4. Generate an Access Token
- 5. Make an authenticated request

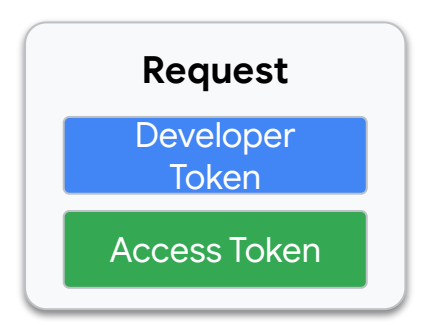

## Account Access

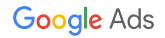

#### Wait... How is Account Access Actually Determined?

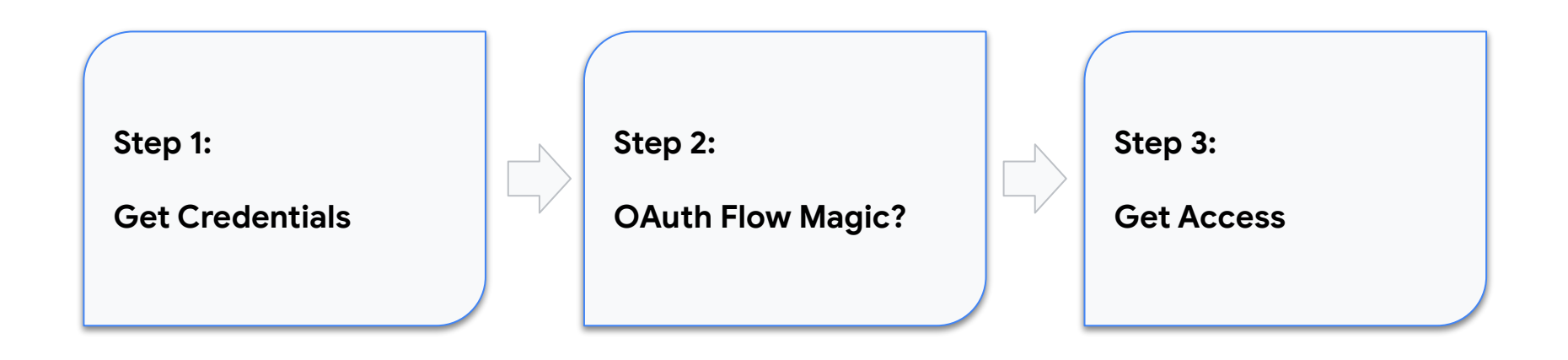

#### Wait... How is Account Access Actually Determined?

Step 2:

**OAuth Flow Magic?** 

#### User Login & Consent

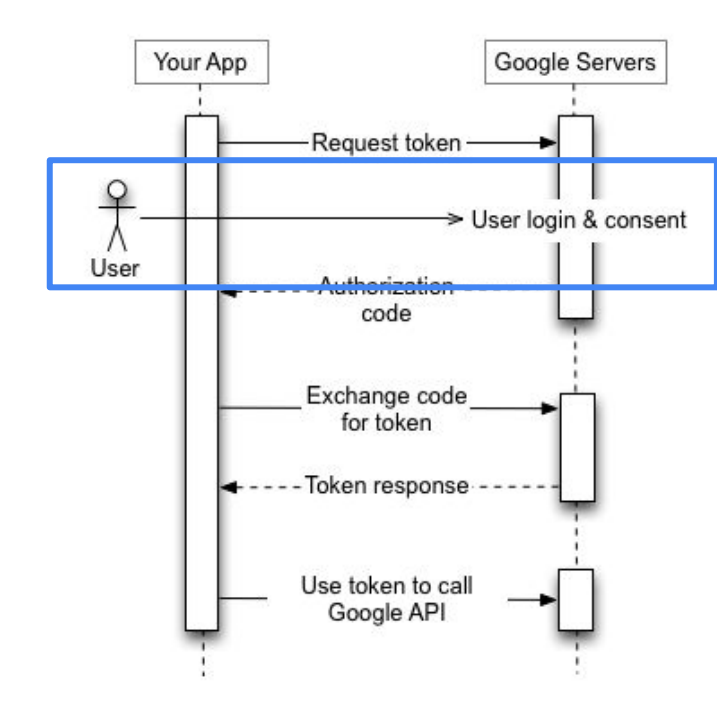

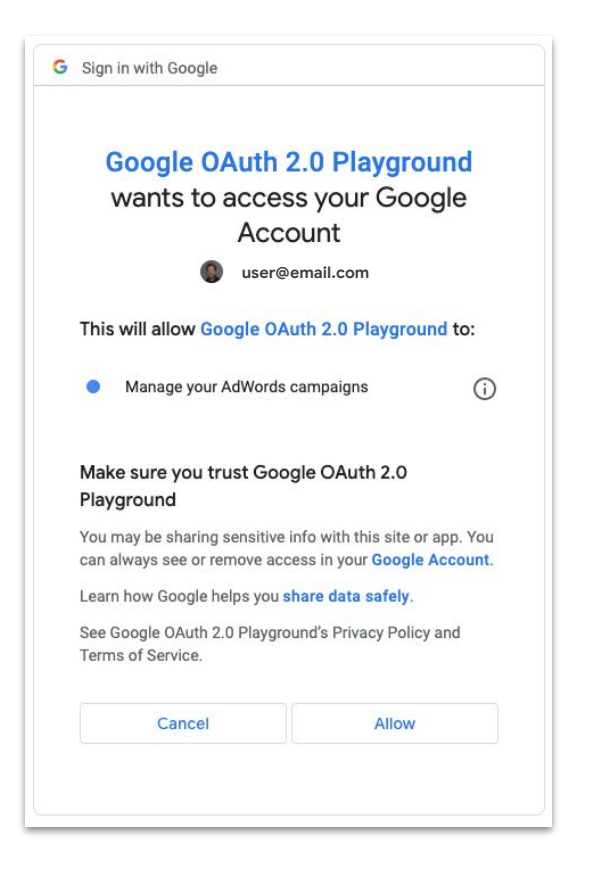

#### User Login & Consent

The permissions that an access token has are directly tied to the

permissions that email has on the Google Ads account.

| Sign in with Google                              |                                                 |   |                 |                  |              |                       |                        |                        |
|--------------------------------------------------|-------------------------------------------------|---|-----------------|------------------|--------------|-----------------------|------------------------|------------------------|
| Google OAuth<br>wants to acce                    | 2.0 Playground<br>ss your Google                |   | 🗧 🐴 Google Ads  | Access and secur | ity          |                       | Q EI<br>SEARCH REPORTS | TOOLS &<br>SETTINGS    |
| () user                                          | @email.com                                      |   | USERS M/        | NAGERS SECUR     | ITY          |                       |                        | SETUP                  |
| This will allow Google O                         | This will allow Google OAuth 2.0 Playground to: |   |                 |                  |              |                       |                        |                        |
| <ul> <li>Manage your AdWords</li> </ul>          | s campaigns                                     |   | •               |                  |              |                       |                        | Policy manager         |
| • •                                              |                                                 |   | ADD FILTER      |                  |              |                       |                        | Access and security    |
| Make sure you trust Go                           | ogle OAuth 2.0                                  |   | User 🛧          | Last signed-in   | Access level | Authentication method | Inviter user           | Linked accounts        |
| Playground                                       | the state at the tax of a second state          |   | user@email.com  | Sep 13, 2021     | Admin        | 2-Step Verification   |                        | Fielefences            |
| can always see or remove ac                      | ccess in your Google Account.                   |   | user2@email.com | Jan 6, 2020      | Admin        | 2-Step Verification   | user@email.com         | Google Merchant Center |
| Learn how Google helps you                       | share data safely.                              |   |                 |                  |              |                       |                        |                        |
| See Google OAuth 2.0 Playgr<br>Terms of Service. | round's Privacy Policy and                      | - |                 |                  |              |                       |                        |                        |
| Cancel                                           | Allow                                           |   |                 |                  |              |                       |                        |                        |
|                                                  |                                                 |   |                 |                  |              |                       |                        | G                      |

Proprietary + Confidentia

#### User Login & Consent

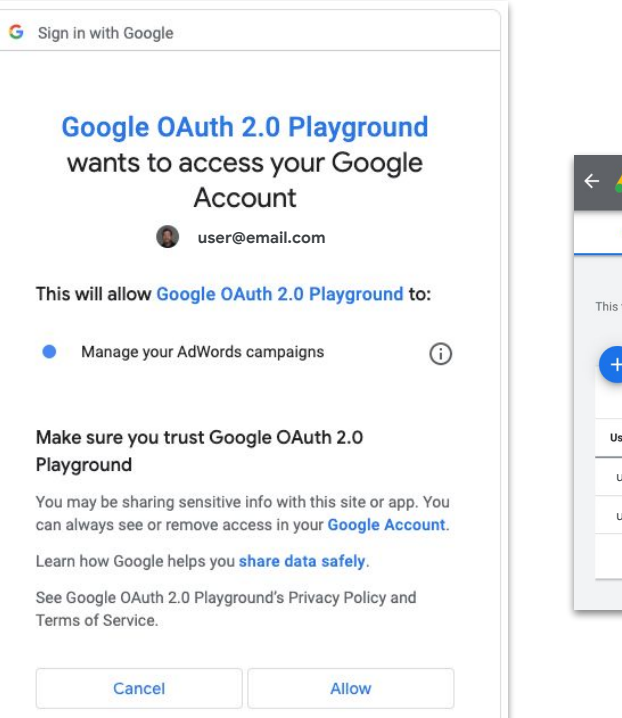

| - 🙏 Google Ads                     | Access and securit                | у             |                       | Q II.<br>Search reports | TOOLS &<br>SETTINGS        |
|------------------------------------|-----------------------------------|---------------|-----------------------|-------------------------|----------------------------|
| USERS MAN                          | AGERS SECURIT                     | Y             |                       |                         | SETUP                      |
| This table shows the users that ha | of "Billing & payments" settings. | Business data |                       |                         |                            |
|                                    |                                   | 5 5 5         |                       | 5,7,5                   | Policy manager             |
| + Add filter                       |                                   |               |                       |                         | Access and security        |
| User 🛧                             | Last signed-in                    | Access level  | Authentication method | Inviter user            | Linked accounts            |
| user@email.com                     | Sep 13, 2021                      | Admin         | 2-Step Verification   |                         | Preferences                |
| user2@email.com                    | Jan 6, 2020                       | Admin         | 2-Step Verification   | user@email.com          | Google Merchant Center 🛛 🛛 |
|                                    |                                   |               |                       |                         |                            |
|                                    |                                   |               |                       |                         |                            |

### User Login & Consent

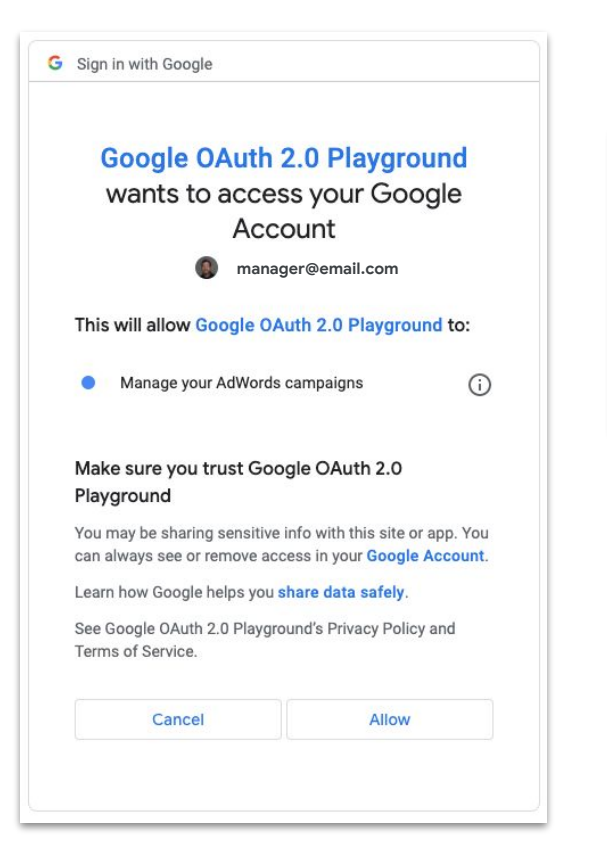

|                                       |                                                |  |  | TOOLS &<br>SETTINGS | :      |  |
|---------------------------------------|------------------------------------------------|--|--|---------------------|--------|--|
| $\leftarrow$ $\land$ Google Ads Acces | SETUP                                          |  |  |                     |        |  |
| USERS MANAGERS                        | Business data                                  |  |  |                     |        |  |
| Date linked on Feb 8, 2019 ADD F      | Date linked on Feb 8, 2019 ADD FILTER          |  |  |                     |        |  |
|                                       |                                                |  |  | Access and security |        |  |
| Manager 🛧                             | Manager $\uparrow$ Date linked Manager type Ow |  |  |                     |        |  |
| Manager Account<br>123-456-789        | <sup>Yes</sup> Preferences                     |  |  |                     |        |  |
|                                       |                                                |  |  | Google Merchant Ce  | nter 🛛 |  |
|                                       |                                                |  |  |                     |        |  |

 Users on Manager accounts can also authenticate to make requests on behalf of client accounts using the <u>login-customer-id</u> request header

# OAuth2 Flows

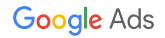

#### OAuth2 Flows

- Three types of OAuth2 "flows"
  - Desktop app flow (preferred)
  - $\circ$  Web app flow
  - Service account flow
- Client libraries provide utilities to make this easier for desktop and web app flows
  - Desktop application flow
  - Web application flow

### Desktop App Flow (Recommended)

- Choose this app type if...
  - You're managing all of your Google Ads accounts using a single top level manager account
  - You're a first-time user, or want to get started quickly with the simplest setup
  - Your app will only authenticate Google users from one machine

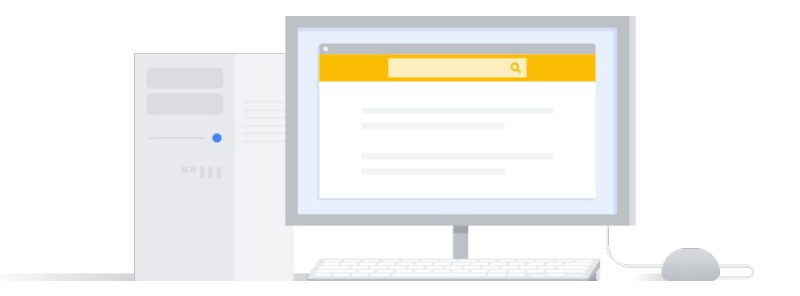

### Web App Flow

- Choose this app type if...
  - You want to authenticate as a user who can grant permission to your app to access their Google Ads account data
  - You want to easily generate multiple authorization credentials, to manage third-party accounts for example
  - Your app requires callback URLs, which are not supported in the desktop app flow

#### **Quickstart Guide**

| 人 Go        | oogle Ads.         | API       |          |                                             |                          |                         |                                 | Q Search              |
|-------------|--------------------|-----------|----------|---------------------------------------------|--------------------------|-------------------------|---------------------------------|-----------------------|
| Guides      | Migration          | Reference | Reports  | Libraries & Examples                        | REST Interface           | Support & Policies      |                                 |                       |
| Product ov  | erview             |           |          |                                             |                          |                         |                                 |                       |
| Quickstart  |                    |           | Registe  | r for one of our <u>Google A</u>            | ds API Migration Works   | hops (October 5, 2021 - | October 14, 2021)               |                       |
| Overview    | N                  |           |          |                                             |                          |                         |                                 |                       |
| Develop     | er token           |           |          |                                             |                          |                         |                                 |                       |
| Client lib  | orary              |           | Home     | <ul> <li>Products &gt; Google Ad</li> </ul> | Js API                   |                         | W                               | 'as this helpful? 🖆 🖓 |
| OAuth c     | loud project       |           | 0        |                                             |                          |                         |                                 |                       |
| OAuth c     | lient library      |           | Qu       | CKStart U                                   |                          |                         |                                 | Send feedback         |
| Refresh     | token              |           |          |                                             |                          |                         |                                 |                       |
| First cal   | I.                 |           | This g   | uide uses a client libra                    | ary to retrieve Google   | Ads campaigns.          |                                 |                       |
| Basic conc  | epts               |           |          |                                             |                          |                         |                                 |                       |
| Account m   | anagement          |           | To ena   | ble API access, first o                     | obtain the required O/   | Auth2 credentials. The  | en, add the authorization and   | account details to a  |
| Ad manage   | ement              |           | config   | file. Once the config f                     | ile is set up, you're re | ady to call the API.    |                                 |                       |
| Assets      |                    |           |          |                                             |                          |                         |                                 |                       |
| Authentica  | tion               |           |          |                                             |                          |                         |                                 |                       |
| Billing     |                    |           | Prer     | equisites                                   |                          |                         |                                 |                       |
| Campaign    | management         |           |          |                                             |                          |                         |                                 |                       |
| Eutomeione  | management         |           | Conf     | g parameters                                |                          |                         |                                 |                       |
| Dispations  | and reeds          |           |          |                                             |                          |                         |                                 |                       |
| Praining Si | ervice             |           | You'll r | eed to supply the foll                      | lowing information in    | the config file of your | client library.                 |                       |
| Reach fore  | casung             | anting    | Develo   | per token                                   |                          |                         |                                 |                       |
| Reporting   | ig a audience targ | geung     | Develo   |                                             |                          |                         |                                 |                       |
| Targeting   |                    |           | )        | our developer token le                      | lets your app access     | the API, but the token  | is not restricted to only one ( | Google Ads account.   |
| rargeting   |                    |           | (        | nce your token is app                       | proved, you can use t    | he same token for req   | uests against all your Google   | Ads accounts, even    |

#### **Authentication Guide**

| 🙏 Google Ad                                                        | s API     |                      |                                             |                                             |                                                         |                                               | Q Search                   |
|--------------------------------------------------------------------|-----------|----------------------|---------------------------------------------|---------------------------------------------|---------------------------------------------------------|-----------------------------------------------|----------------------------|
| Guides Migration                                                   | Reference | Reports              | Libraries & Examples                        | REST Interface                              | Support & Policies                                      | 1                                             |                            |
| Product overview<br>• Quickstart<br>• Basic concepts               |           | Register             | for one of our <u>Google Ad</u>             | Is API Migration Works                      | hops (October 5, 202                                    | 1 - October 14, 2021)                         |                            |
| Account management     Ad management                               |           | Home >               | Products > Google Ads                       | : API                                       |                                                         |                                               | Was this helpful? 🗂 🖓      |
| <ul> <li>Assets</li> <li>Authentication</li> </ul>                 |           | ΟΑι                  | uth2 in the                                 | Google A                                    | ds API 🛛                                                |                                               | Send feedback              |
| Cloud project<br>Client library<br>Service accounts                |           | All Goog<br>a user's | gle Ads API calls mus<br>Google Ads account | t be authorized thro<br>without having to h | ugh <mark>OAuth2</mark> . OAuth<br>andle or store the u | 2 enables your Google Ad<br>ser's login info. | s API client app to access |
| Internals<br>2-step verification                                   |           | The follo            | owing steps must be                         | completed to autho                          | rize requests to the                                    | Google Ads API.                               |                            |
| Billing     Campaign management                                    |           | 2. Co                | onfigure a client librar                    | y for OAuth in the G                        | oogle Ads API                                           |                                               |                            |
| Conversion management                                              |           | Support              | ting materials are also                     | o available for relate                      | d topics.                                               |                                               |                            |
| <ul> <li>Extensions and feeds</li> <li>Planning service</li> </ul> |           | • Us                 | sing Service Accounts                       | 3.                                          |                                                         |                                               |                            |
| <ul> <li>Reach forecasting</li> </ul>                              |           | • Ge                 | etting familiar with OA                     | Auth2 internals for th                      | ne Google Ads API.                                      |                                               |                            |
| Remarketing & audience                                             | targeting | • Us                 | sing the OAuth Playgr                       | ound to generate re                         | resh and access to                                      | kens.                                         |                            |

Reporting

### Thanks for Listening

- We welcome your feedback at googleadsapi-support@google.com
- Check out the full Authentication & Authorization <u>playlist</u> for related content
- See more episodes on our <u>YouTube channel</u>

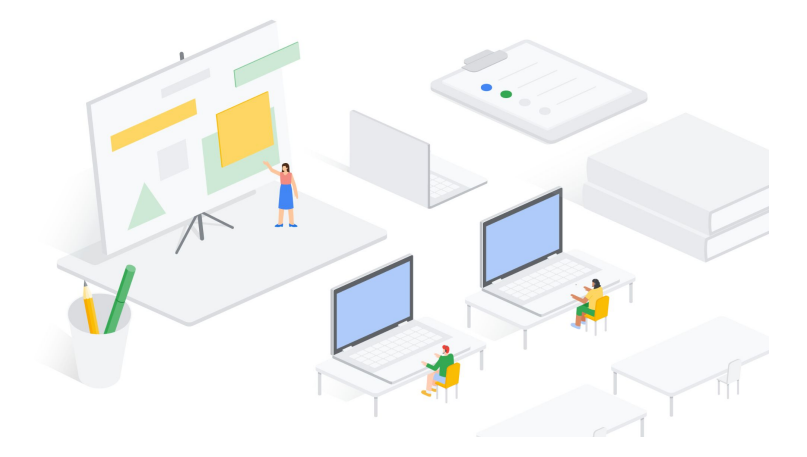